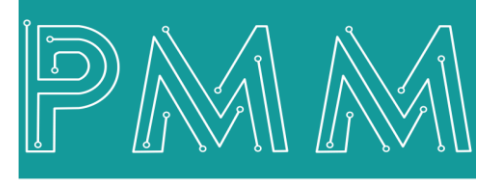

Power Meter Monitor

**Business and Mission-**

**Critical Solutions Provider** 

**PMM06 Integration with Visual Studio** 

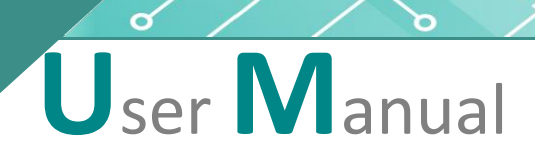

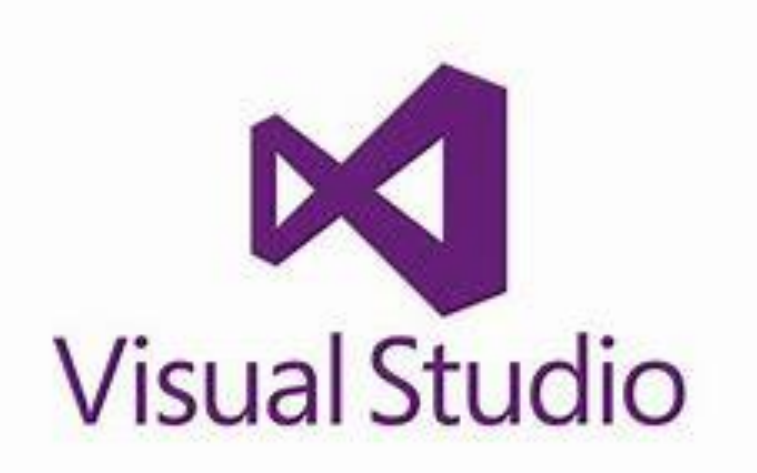

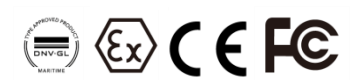

Document: Guidelines Document version: 1.0 Date: October 2022

www.Pmm-usa.us

# Contents

| 3 |
|---|
| 3 |
| 3 |
| 4 |
| 4 |
| 6 |
| 6 |
| 6 |
| 6 |
| 7 |
| 7 |
| 7 |
| 8 |
|   |

### 1. INTRODUCTION

This Document is a fully descriptive guideline for integrating PMM06 series with Visual Studio. Providing the operator with the needed information in terms of instructions and screen layout allowing

## 1.1 Description

PMM PLC Systems are built to be Arduino compatible programming environment, where PMM's PLCs Range is not just compatible with Arduino IDE, but with lots of other Arduino-compatible programming software such as visual studio.

Visual Studio is an integrated development environment (IDE) from Microsoft. It is used to develop computer programs, as well as websites, web apps, web services and mobile apps.

Visual Studio uses Microsoft software development platforms such as Windows API, Windows Forms, Windows Presentation Foundation, Windows Store and Microsoft Silverlight. It can produce both native code and managed code.

# **1.2 List of Compatible Devices**

- PMM0612
- PMM0620
- PMM0625
- PMM0626
- PMM0627
- PMM0628
- PMM0630
- PMM0631
- PMM0632
- PMM0635
- PMM0636
- PMM0638
- PMM0639

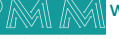

# 2. INTEGRATION GUIDELINES

#### 2.1 Visual studio Installation Guidelines

- 1. <u>Click Here</u> to get to the installation page.
- 2. Once the main page is opened, click on "professional".

| Download                                                                                                   | S                                                                                               |                                                                |                                                                         |                                                                                  |
|----------------------------------------------------------------------------------------------------|-------------------------------------------------------------------------------------------------|----------------------------------------------------------------|-------------------------------------------------------------------------|----------------------------------------------------------------------------------|
| Visual Studio 2022   #<br>The best comprehensive IDE for .NET<br>and C++ developers on Windows.            | Community<br>Powerful IDE. free for<br>students. open-source<br>contributors. and<br>indisidued | Professional<br>Professional IDE best<br>suited to small teams | Enterprise<br>Scalable, end-to-end<br>solution for teams of any<br>size | Preview<br>Get early access to latest<br>features not yet in the main<br>release |
| fully packed with a sweet array of<br>tools and features to elevate and<br>enhance every stage of software | Free download                                                                                   | Free trial                                                     | Free trial                                                              | Learn more ><br>Release notes >                                                  |

3. Click on "continue" to install the visual studio installer.

|                                                                                                    | ×        |
|----------------------------------------------------------------------------------------------------|----------|
| Visual Studio Installer                                                                                                    |          |
| Before you get started, we need to set up a few things so that you<br>can configure your installation.                                 |          |
| To learn more about privacy, see the Microsoft Privacy Statement.<br>By continuing, you agree to the Microsoft Software License Terms. |          |
|                                                                                                    |          |
| Continue                                                                                                    | <u>:</u> |
|                                                                                                    |          |
| Visual Studio Installer                                                                                                    |          |
| Getting the Visual Studio Installer ready.                                                                                             |          |
| Downloading: 8.64 MB of 13.6 MB 1.85 MB/sec                                                                                            |          |
| Installing                                                                                                    |          |
|                                                                                                    |          |
|                                                                                                    |          |
|                                                                                                    |          |

4. Visual studio installation process will start, click on "install" to continue after choosing the workloads you need.

| Workloads                           | Individual components Language                                                                                                    | packs Install                                  | ation locations                                                                                                    |                                                                                                    |
|-------------------------------------|----------------------------------------------------------------------------------------------------|------------------------------------------------|----------------------------------------------------------------------------------------------------|----------------------------------------------------------------------------------------------------|
| Veb & Clou                          | ıd (4)                                                                                                    |                                                |                                                                                                    | <br>Installation details                                                                                                    |
| ASP<br>Buil<br>HTM                  | INET and web development<br>d web applications using ASP.NET Core, ASP.NET,<br>dL/JavaScript, and Containers including Docker supp. |                                                | Azure development<br>Azure SDKs, tools, and projects for developing cloud apps<br>and creating resources using .NET and .NET Framework    | Visual Studio core editor     The Visual Studio core shell experience, including     syntax-aware code editing, source code control and     work item management. |
| Pyti<br>Edit<br>con                 | von development<br>ing, debugging, interactive development and source<br>trol for Python.                                           |                                                | Node.js development<br>Build scalable network applications using Node.js, an<br>asynchronous event-driven JavaScript runtime.             |                                                                                                    |
| esktop & I                          | Mobile (5)                                                                                                    |                                                |                                                                                                    |                                                                                                    |
| .NE<br>Buil<br>cod                  | T Multi-platform App UI development<br>d Android, iOS, Windows, and Mac apps from a single<br>ebase using C# with .NET MAUI.        |                                                | .NET desktop development<br>Build WPF, Windows Forms, and console applications<br>using C#, Visual Basic, and F# with .NET and .NET Frame |                                                                                                    |
| t+ Des<br>Buil<br>cho               | ktop development with C++<br>d modern C++ apps for Windows using tools of your<br>ice, including MSVC, Clang, CMake, or MSBuild.    | -                                              | Universal Windows Platform development<br>Create applications for the Universal Windows Platform<br>with C#, VB, or optionally C++.       |                                                                                                    |
| ocation<br>:\Program File:          | s\Microsoft Visual Studio\2022\Community Change                                                                                     | _                                              |                                                                                                    |                                                                                                    |
| y continuing, y<br>tudio. This soft | ou agree to the <u>license</u> for the Visual Studio edition y<br>tware is licensed separately, as set out in the <u>3rd Part</u>   | rou selected. We also<br>Notices or in its acc | offer the ability to download other software with Visual<br>smpanying license. By continuing, you also agree to those                     | Total space required 1.05                                                                                                    |

٩

5. Sign in to your account if you have one or create a new account. You can choose to skip this step.

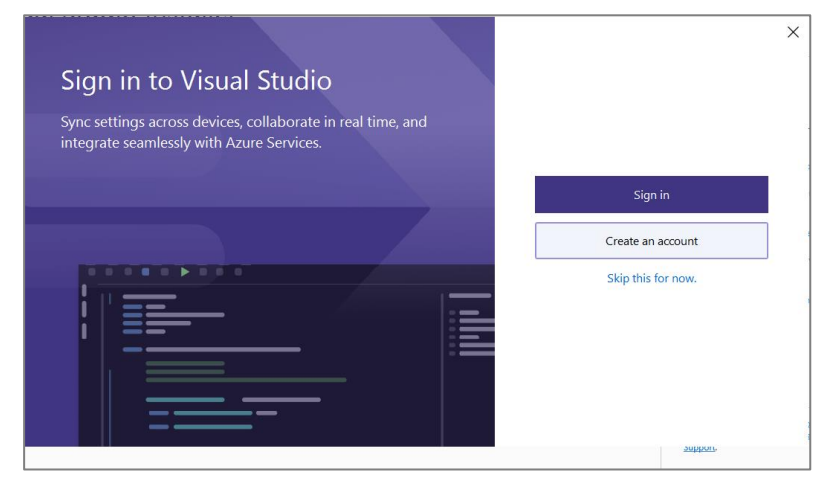

6. In order to work with Arduino you have to <u>Click here</u> to download Arduino IDE for visual studio.

| 🗙 Visual Studio   Ma    | arketplace                                                                                                    | Sign in .                                                                                                    |
|-------------------------|----------------------------------------------------------------------------------------------------|----------------------------------------------------------------------------------------------------|
| Visual Studio > Tools : | > Arduino IDE for Visual Studio 2022                                                                                                    |                                                                                                    |
| Arduino                 | Arduino IDE for Visual Studio 2022           Visual Micro                                                                                  | !                                                                                                    |
| Overview (              | Q & A Rating & Review                                                                                                    |                                                                                                    |
| Visual Micro            | is an Arduino IDE compatible Build, Upload and Debugging solution<br>udo 2022.                                                             | Categories<br>Tods Build Coding Programming Languages<br>Tags<br>Jine Adahuit Arduine Athenel dhipKT<br>Comple & updated debug IS922 explated oCC<br>gdb DNu Intel IoT UB_VESION_CONTROL<br>LIDCAL_UBS Mox Morecontroller |
|                         | VSIX Installer Install Arduino IDE for Visual Studio 2022 Digital Signature: None                                                          | X<br>License<br>Release Notes                                                                                                    |
|                         | Select the product(s) you want to install the extension t<br>✓ Visual Studio Community 2022<br>Prerequisites:<br>C++ core desktop features | <u>ACIEGZE INVIES</u>                                                                                                    |
|                         | By clicking "Install", you agree with the<br>above license terms (if any) and the<br>installation of any prerequisites.                    | tall Cancel                                                                                                    |

7. Now everything is setup and the user can start with the device.

| Isual Studio 2022                                                                                                    |                                                                                           |
|----------------------------------------------------------------------------------------------------|-------------------------------------------------------------------------------------------|
| pen recent                                                                                                    | Get started                                                                               |
| s you use Visual Studio, any projects, folders, or files that you open will show up here for quick access.<br>ou can pin anything that you open frequently so that it's always at the top of the list. | Clone a repository<br>Get code from an online repository like GitHub or<br>Azure DevOps   |
|                                                                                                    | Open a project or solution<br>Open a local Visual Studio project or .sin file             |
|                                                                                                    | Open a local folder<br>Navigate and edit code within any folder                           |
|                                                                                                    | Create a new project<br>Choose a project template with code scaffolding<br>to get started |
|                                                                                                    | Continue without code $\rightarrow$                                                       |

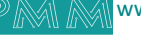

م ه

# 3. PMM0625 INTEGRATION with Visual Studio TUTORIAL

This section is full descriptive of the instructions related to connecting PMM0625 to Visual Studio. PMM0625-T is a reliable digital output module with 8 (80VDC) transistor isolated channels. The module sends digital signals from the CPU to the field actuators controlling their status between on/off. Each output can be individually switched on or off and can handle up to 5A. In addition, the opto-coupled architecture makes each output channel rather rugged, capable of isolating the CPU from transient voltage "spikes" and other electrical phenomena capable of causing damage. PMM0625-T is widely used in signal interface switching of PLC, single chip or other industrial control board.

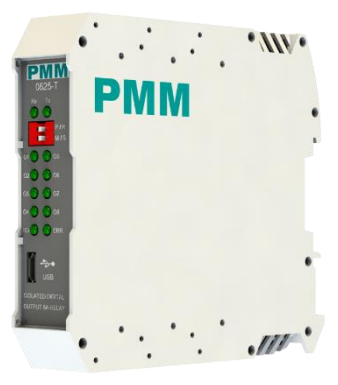

Moreover, PMM0625-T operates under three operational modes:

- **Modular operation mode**: the module is connected to a PLC by RS485 and implement specific function assigned by the PLC.
- **Fail Safe mode**: the module should be pre-programmed in case of lost connection with the PLC to carry on its function effectively.
- **Stand-alone**: the module can be programmed to work as PLC and control the field devices.

### 3.1 PIN ASSIGNMENTS

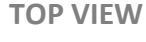

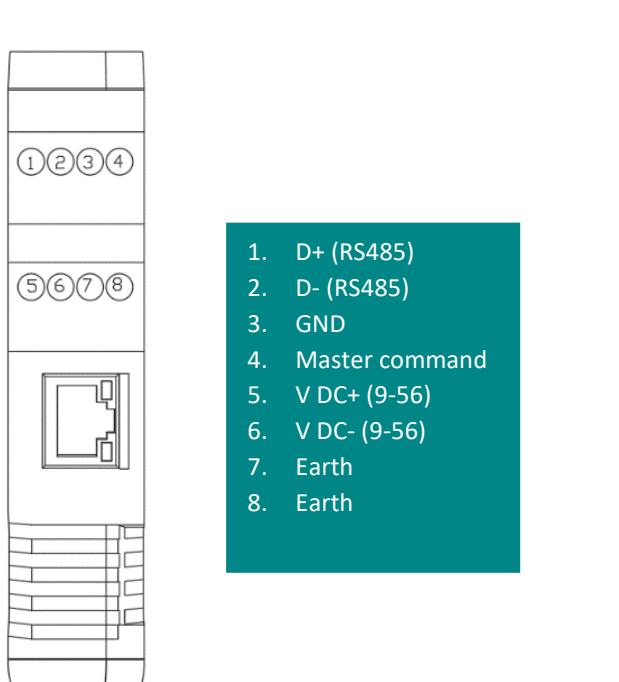

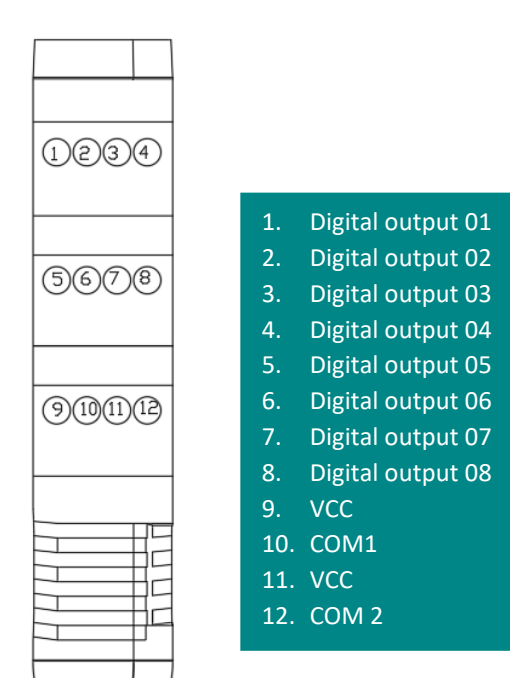

### 3.2 HARDWARE CONNECTIONS

#### **Connecting Power**

PMM0625-T has two power supply options 10-60 VDC (10-48 VAC), the user has to connect the positive power line (+) to pin no.5 in the top view and the negative line (-) to pin no.6 as illustrated in the pin's assignments.

**Note:** the power is protected against overvoltage and reverse polarity in case of wrong connection.

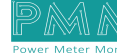

**BOTTOM VIEW** 

#### **Connecting Serial Device**

The unit's serial port is located on the top panel. If you are connecting an RS485 multidrop network with multiple devices, note the following:

- All devices that are connected to a single serial port must use the same protocol (i.e., either Modbus RTU or Modbus ASCII).
- Connect the D+ with pin no.1 and D- with pin no.2 and Earth with pin no.7 or 8 as illustrated in the pin's assignments to complete the connection successfully.
- Turn on the dip switch to have 120  $\Omega$  termination resistor between the D+ and D- lines. Refer hardware configuration section.

#### **Connecting to a Host or the Network**

There is a 10/100 Ethernet port at the module's top panel. This port is used to connect the module with a host or Ethernet network.

#### **Connecting Digital Output**

Connect the signal line with one of the eight digital output pins on the bottom view (01-08) and the common line for digital outputs from (1-4) with pin no.10 and the common line for digital outputs from (5-8) with pin No. 12.

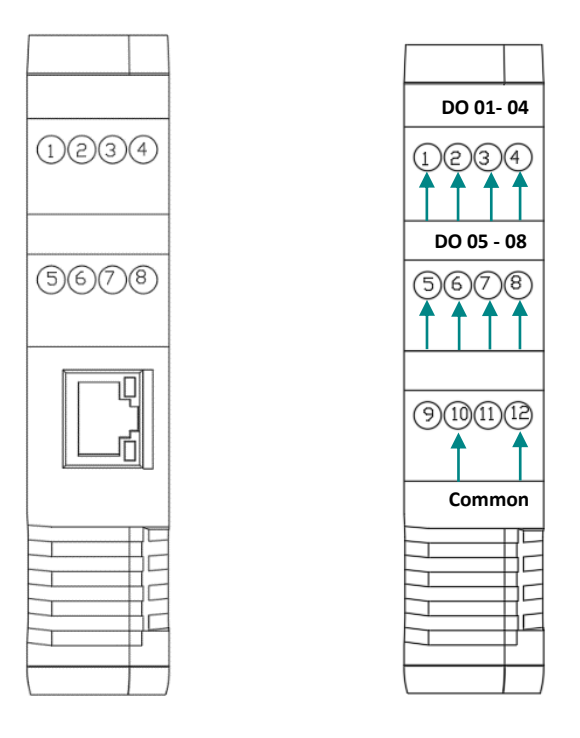

There are 12x LED indicators at the front panel. 2x LED are for communication indication through RS485 and 8x LED for indicating the outputs status.

| LED No. | Indication                                                                                                    |
|---------|----------------------------------------------------------------------------------------------------|
| Rx, Tx  | Indicating the communication through RS485 port<br>OFF: No Data is being transmitted or received<br>through the port<br>Flickering Green: Data is being transmitted or<br>received through the port |
| Ox-08   | Indicating the status of Output x<br>OFF: Output x is off<br>Steady-Green: Output x is on                                                                                                    |

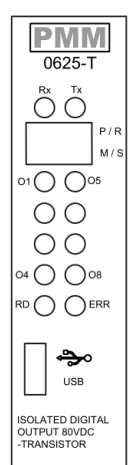

#### **Connecting the USB**

Q

Ø

Connect the USB to the device through the USB port in the front panel (Micro-USB type), and connect the other side with personal computer (PC). Once the USB is connected correctly between the device and PC, the user can start the integration as explained in the Integration Guidelines:

- Journeent

   textmeent dirts

   In travet

  A rist wei

   Description

  Character and the direct of the direct of the direct o
- 1. To start working click on "create a new project".

2. Choose the Arduino simple empty project.

| Create a new project           | arduino × • Clear all                                                                                                    |          |
|--------------------------------|----------------------------------------------------------------------------------------------------|----------|
| Recent project templates       | All languages - All platforms - All project types -                                                                                                    |          |
| 🦗 Blink Led Example            | Arduino Simple Empty Project<br>A new empty Arduino compatible project                                                                                                    |          |
| 🦌 Arduino Simple Empty Project | C++ <mark>Arduino</mark> Visual Micro Atmel Espressif Intel Microchip Nordic Smart Device ST<br>TI WiFi+GDB WROOM                                                                                                    | Teensy   |
|                                | Archime Empty Project<br>A new Archime compatible project with sub folder(s)                                                                                                    |          |
|                                | C++ <mark>Ardumo</mark> Visual Micro Atmel Espressifi Intel Microchip Nordic Smart Device ST<br>TI WifFi+GDB WiROOM                                                                                                    | Teensy   |
|                                | Archime Library Project<br>Add an <u>Archime</u> compatible library project, then click: 'Add Reference' in any <u>Archime</u> project to use the library, tip: If the lib<br>located in a standard <u>Archime</u> library location then it will automatically be available to all <u>Archime</u> projects. | irary is |
|                                | C++ Arduino Visual Micro Library                                                                                                    |          |
|                                | Anduind Shared Code Project<br>Add an <u>Ardiuling</u> shared project then click 'Add Reference' in any <u>Ardiumo</u> project. The project code files are copied to temp<br>build and compiled abongide the main project code. Can be used by <u>Ardiumo</u> projects and Unit Tests.                      | during   |
|                                | C++ Arduino Visual Micro Shared Code                                                                                                    |          |
|                                | Blink Led Example<br>An example <mark>Ardumo</mark> sketch project that blinks an Led                                                                                                    |          |
|                                | C++ Arduino Visual Micro Example                                                                                                    |          |
|                                |                                                                                                    |          |
|                                |                                                                                                    |          |
|                                | Back                                                                                                    | Next     |
|                                |                                                                                                    |          |

3. Name your project and select desired location.

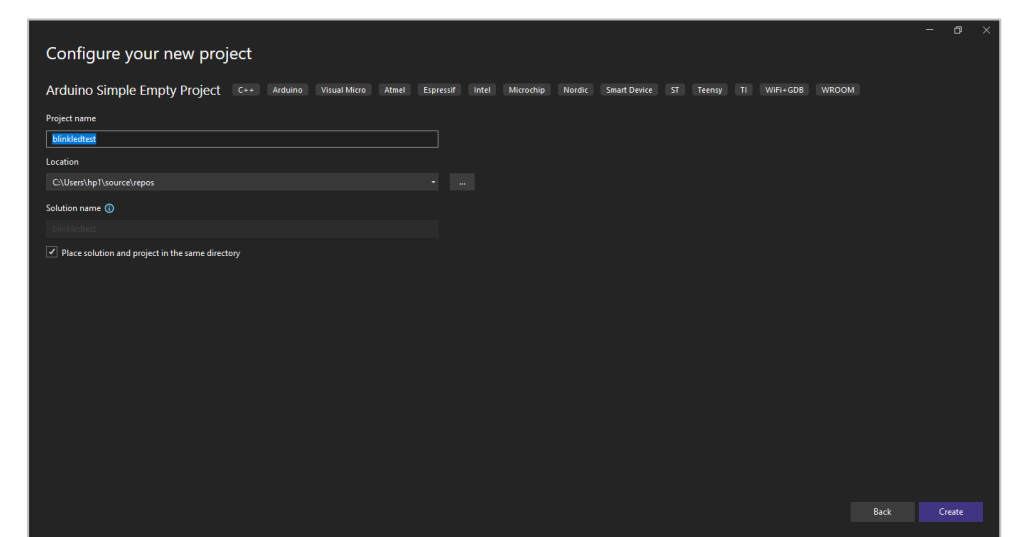

4. Choose the Arduino zero board, the Arduino IDE configure location and the port.

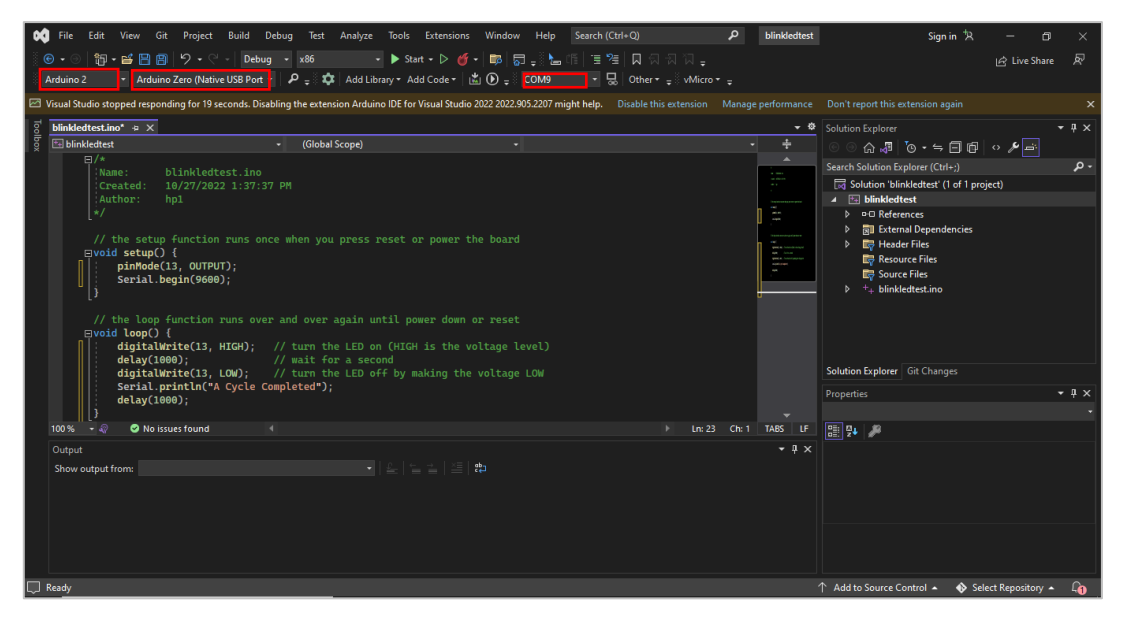

5. After writing your program, to build press on the play button and open the serial monitor by pressing on the small monitor next to the port.

| 💖 File Edit View Git Project Build Debug Test Analyze Tools Extensions Window Help Search(Ctrl+Q) 🔎 blinkledtest                                                                                                    | Sign in 🛠 🗕 🗇 🗙                                                                                                    |
|----------------------------------------------------------------------------------------------------|----------------------------------------------------------------------------------------------------|
| े 🖸 • ©   🔀 • 🖴 🖳 🖄   🎔 • ए •   Debug •   🚧 🔹 • ▶ Stat • ▷ 🎸 •   🜉   🛱 नुई 🔚 (मिं। च अत्र) 🗛 नुक्र सि                                                                                                    | ය Live Share 🔊                                                                                                    |
| 🗄 Arduino 2 🔹 Arduino Zero (Native USB Port = 🖉 🗧 🎝 Add Library = Add Code = 🕍 🕑 💿 🕕 🚽 COM9 🛛 – 🔜 Other – 🚽 Vilicro – 🖕                                                                                                    |                                                                                                    |
| 🖾 Visual Studio stopped responding for 19 seconds. Disabling the extension Arduino IDE for Visual Studio 2022 2022.905.2207 might help. Disable this extension Manage performance Don't report this extension                      |                                                                                                    |
| 2 blinkledtest.ino a x Expressions on COM9 - • O Solution Explorer                                                                                                    | - ù ×                                                                                                    |
| وَ العَالَةُ اللَّعَانَةُ اللَّعَانَةُ اللَّعَانَةُ اللَّعَانَةُ اللَّعَانَةُ اللَّعَانَةُ اللَّعَانَةُ اللَّع<br>المَا اللَّعَانَةُ اللَّعَانَةُ اللَّعَانَةُ اللَّعَانَةُ اللَّعَانَةُ اللَّعَانَةُ اللَّعَانَةُ اللَّعَانَةُ ال | <u>,</u> , ≒ 🗊 🗊 । ◇ 🎾 📑                                                                                                    |
| <pre>Sema[COM9 Erbolds COM9] * 2 3 Sema[COM9 Erbolds COM9 Erbolds COM9 * * * * * * * * * * * * * * * * * * *</pre>                                                                                                    | *         (*(iii))         Ø •           tett' (i of ) project)         *           *         pendencies         *           s         *         *           ites         *         *           ites         *         *           ites         *         *           ites         *         *           ites         *         *           ites         *         *           ites         *         *           ites         *         * |
|                                                                                                    | •                                                                                                    |
| 100% - Ø ONo issues found 4 ► Ln: 17                                                                                                    |                                                                                                    |
|                                                                                                    |                                                                                                    |
| <pre>li351005 GebBands perf2000ms] blinkledtest.ino, line 14 millis()=124480 Nli15 is currently 12449. Nli15 is currently 12449. Nli15 is currently 12449.</pre>                                                                   |                                                                                                    |
| □ Millis is currently 12414.  ↑ Add to Source Con                                                                                                    | trol 🔺 🚸 Select Repository 🔺 🔓                                                                                                    |

6. To debug and start go to the toolbar>debug> start debugging.

| Deb        | ug   | Test       | Analyze     | Tools    | Exter | isions   | Window |
|------------|------|------------|-------------|----------|-------|----------|--------|
|            | Win  | dows       |             |          |       |          |        |
|            | Gra  | phics      |             |          |       |          |        |
|            | Star | t Debug    | ging        |          |       | 5        |        |
| ₽          | Star | t Witho    | ut Debuggir | ng       | c     | trl+F5   |        |
| G          |      |            |             |          |       |          |        |
| M          | Per  | formanc    | e Profiler  |          | A     | lt+F2    |        |
| ₽ <u>S</u> | Rela | aunch Pe   | erformance  | Profiler |       | hift+Alt |        |
| °a         | Atta | ach to Pi  | ocess       |          | c     | trl+Alt+ |        |
| ( – – –    | Oth  | er Debu    | g Targets   |          |       |          | •      |
| ¥          | Step | o Into     |             |          |       |          |        |
| 7          | Step | o Over     |             |          |       | 10       |        |
| 1          | Tog  | gle Brea   | kpoint      |          |       |          |        |
|            | Nev  | v Breakp   | oint        |          |       |          |        |
| ð          | Del  | ete All B  | reakpoints  |          | c     | trl+Shif | t+F9   |
| $\bigcirc$ | Disa | able All B | Breakpoints |          |       |          |        |
| £33        | Opt  | ions       |             |          |       |          |        |
| ø          | blin | kledtest   | Debug Pro   | perties  |       |          |        |

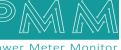

م م

7. If you wish to start without debugging go to the toolbar >debug> start without debugging

| De | bug  | Test       | Analyze     | Tools    | Extensions | Windov |
|----|------|------------|-------------|----------|------------|--------|
|    | Win  | dows       |             |          |            |        |
|    | Gra  | phics      |             |          |            |        |
| ►  | Star | t Debug    | ging        |          | F5         |        |
|    | Star | t Witho    | ut Debuggir | ıg       | Ctrl+F5    |        |
|    |      |            |             |          |            | )      |
| 20 | Perf | formanc    | e Profiler  |          | Alt+F2     |        |
| ₽⊴ | Rela | aunch Pe   | erformance  | Profiler | Shift+A    | lt+F2  |
| °a | Atta | ach to Pi  | ocess       |          | Ctrl+AI    | t+P    |
|    | Oth  | er Debu    | g Targets   |          |            |        |
|    | Step | o Into     |             |          |            |        |
|    | Step | o Over     |             |          | F10        |        |
|    | Tog  | gle Brea   | kpoint      |          |            |        |
|    | Nev  | v Breakp   | oint        |          |            | •      |
| ð  | Dele | ete All B  | reakpoints  |          | Ctrl+Sh    | ift+F9 |
|    | Disa | able All E | Breakpoints |          |            |        |
| ÷  | Opt  | ions       |             |          |            |        |
| ø  | blin | kledtest   | Debug Proj  | perties  |            |        |

8. Now your program should be running.

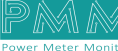

م ہ